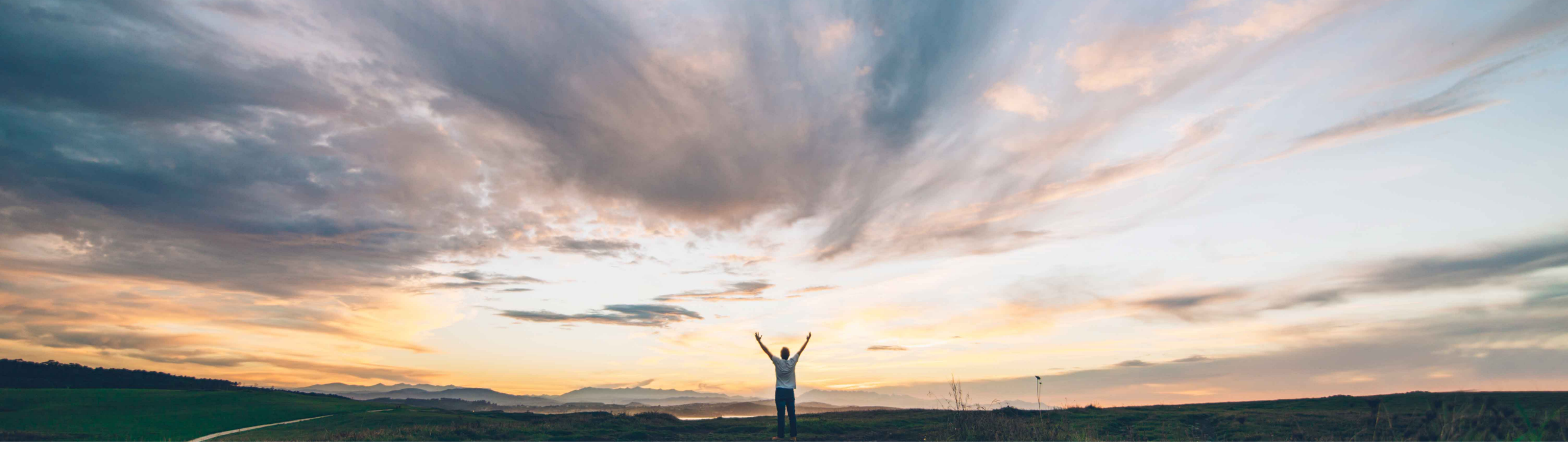

#### SAP Ariba /

# Feature at a glance Enhanced engagement risk management with controls framework

Ruchi Aswal, SAP Ariba Target GA: October 2018

CONFIDENTIAL

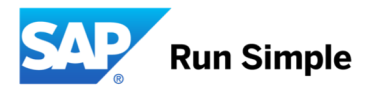

#### © 2018 SAP SE or an SAP affiliate company. All rights reserved. | PUBLIC

#### Feature at a Glance

### Introducing: Enhanced engagement risk management with controls framework

#### **Customer challenge**

Customers lack a framework to apply the appropriate risk due diligence for supplier engagements. They cannot ensure the proper risk controls are applied to meet regulatory and mandated corporate risk control requirements. It is also difficult to identify the correct risk stakeholders needed to complete the controls in a timely and effective manner. When risks are identified, it's difficult to engage the supplier or third party and relevant stakeholders in order to mitigate the risk. This increases the time and cost to ensure compliance to risk due diligence and to meet regulatory requirements to mitigate supplier and third party risk.

#### Solution area

SAP Ariba Supplier Risk

#### Meet that challenge with **SAP** Ariba

A supplier or third-party engagement risk assessment is a defined process to apply the appropriate level of risk due diligence when engaging with the supplier or third party

This feature provides a enhanced framework to manage that process, automatically identifying the correct risk stakeholders, identifies appropriate risk controls to distribute, recommends suppliers that already meet the risk controls to fast track engagements and integrates issue management to mitigate risks that are identified during the process.

#### Implementation information

To enable this feature, please submit a Service Request to have this feature turned on for you. jointly with Engagement Risk management. This feature activates Issue management which should also be configured. Consulting services are recommended for issues during engagement risk process highly complex template customization requirements.

#### **Experience key benefits**

Ease of implementation

Geographic relevance

For Buyers, this feature reduces the time required to minimize the risk of supplier engagements. It reduces overall supplier risk by identifying the appropriate risk controls per regulatory or corporate policies and ensures the right stakeholders are engaged to complete those controls. It speeds up the process to engage suppliers while reducing the risk associated with each engagement.

For suppliers, it reduces the time required to comply with regulatory controls and allows reuse of their inputs across engagements, saving time and money.

#### **Prerequisites and Limitations**

Entitlement to SAP Ariba Supplier Risk.

SAP Supplier Risk Issue Management feature should also be turned on and implemented in order to create

# Feature at a Glance

# Introducing: Enhanced engagement risk management with controls framework

#### **Detailed feature information**

This feature introduces the next generation of supplier or third-party engagement risk assessment project framework. It applies the commodity, region, and department to which the engagement applies to determine the organizational and regulatory risk controls necessary to assess and mitigate the potential risk involved with a supplier or third-party engagement. It automatically identifies the required stakeholders to complete the controls, provides visibility and traceability to the controls, and integrates issue management to assess and resolve any risks that are identified during the process.

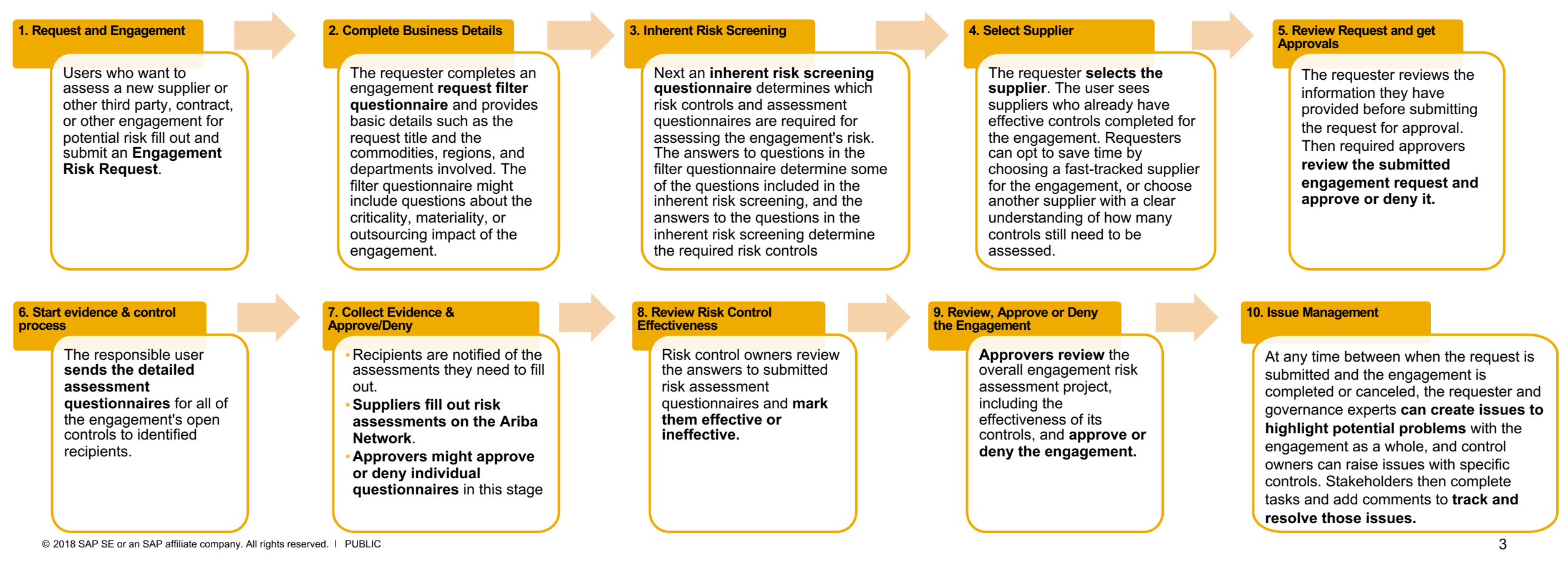

# Feature at a Glance

Introducing: Enhanced engagement risk management with controls framework

#### **SAP Best Practice Process Flow**

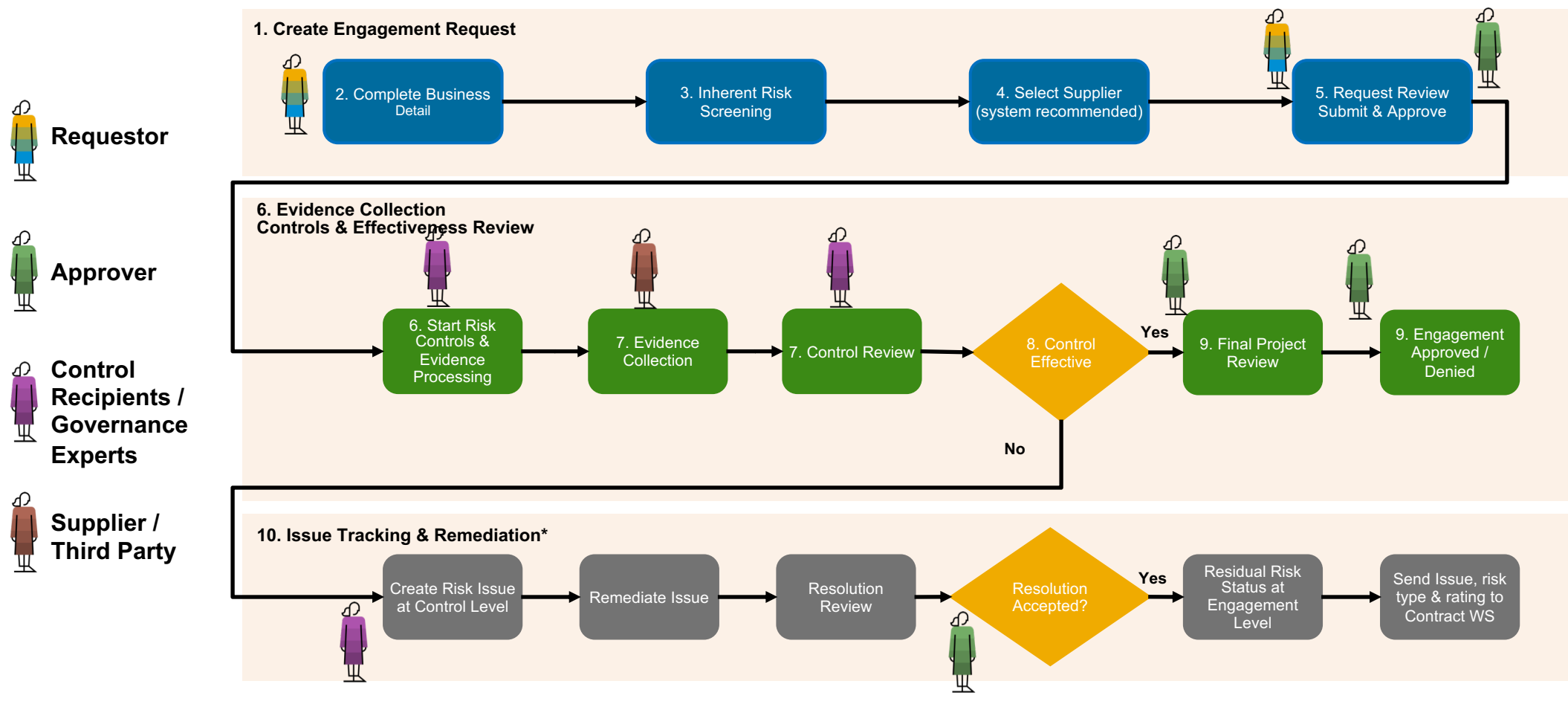

\* For details, refer to knowledge transfer document: Issue Tracking and Remediation Enhancements - Configurable content and approval workflows\_SRISK-36 from Jul 2018 Release

# Enhanced engagement risk management with controls framework: Capabilities & Benefits

Risk processes driven by mapping business details, commodity, region and business unit to inherent risk questions and the appropriate risk controls

- Automates regulatory and corporate risk controls to reduce overall supplier risk
- Provides traceability to regulatory requirements
- Ensures correct stakeholders identified early in the process, decreasing the time to risk compliance for an engagement
- Required governance experts review and approve at key steps in the process, improving compliance and reducing risk
- Risk Issues identified are linked to risk controls and managed in a project framework to remediate problems quickly

Risk policy framework reduces risk by automating risk processes

- Inherent and Residual risk scores calculated at risk category level providing visibility into supplier risk
- Intelligent supplier recommendations can fast track engagements to suppliers who already meet risk controls, reducing
  cost and time of complying with risk processes and regulations

Ability to reuse assessments completed across SLP and SR reduces duplicate effort and data entry for suppliers

• Links Supplier Lifecycle and Performance (SLP) and Supplier Risk (SR) processes

# Feature at a Glance

#### Introducing: Enhanced engagement risk management with controls framework SAP Best Practice Process Flow

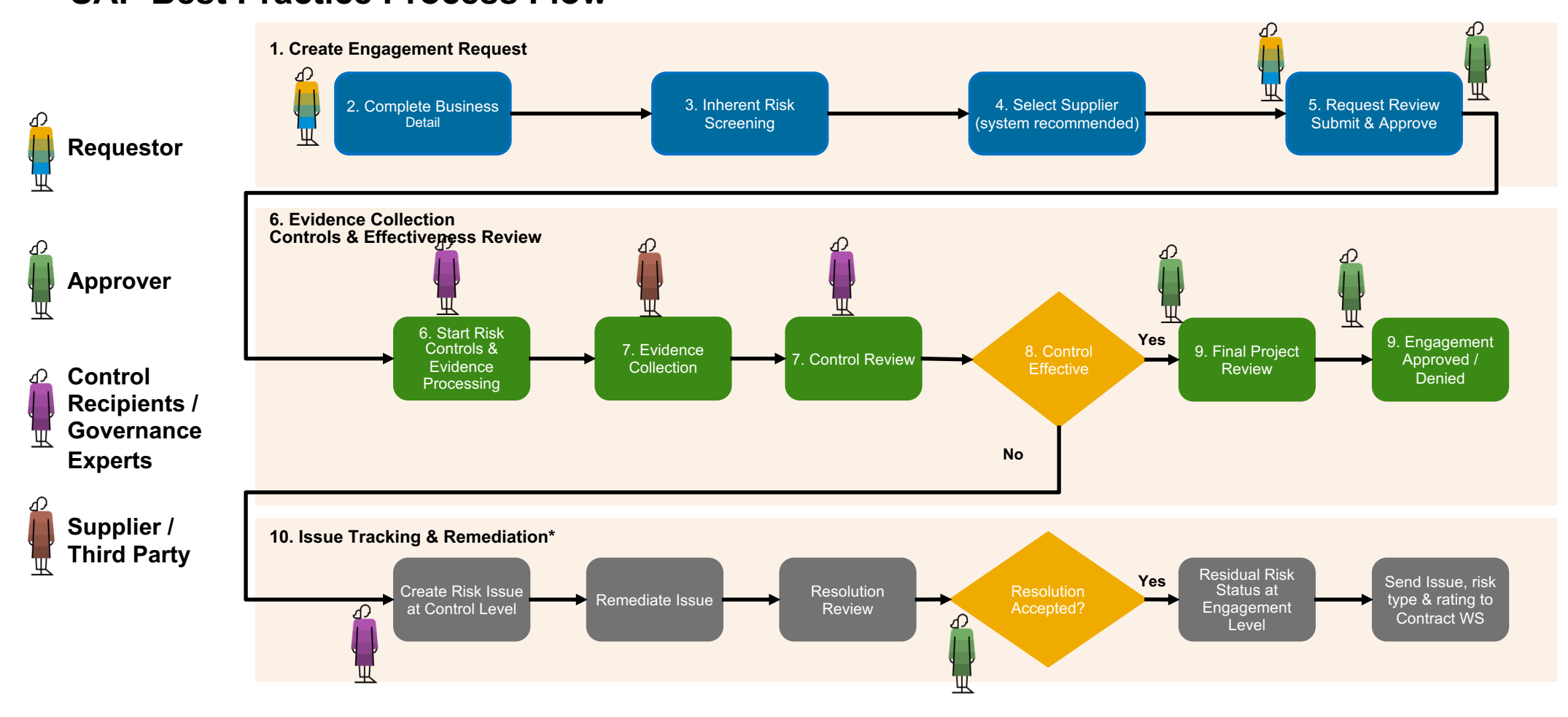

\* For details, refer to knowledge transfer document: Issue Tracking and Remediation Enhancements - Configurable content and approval workflows\_SRISK-36 from Jul 2018 Release

### 1. Create engagement request

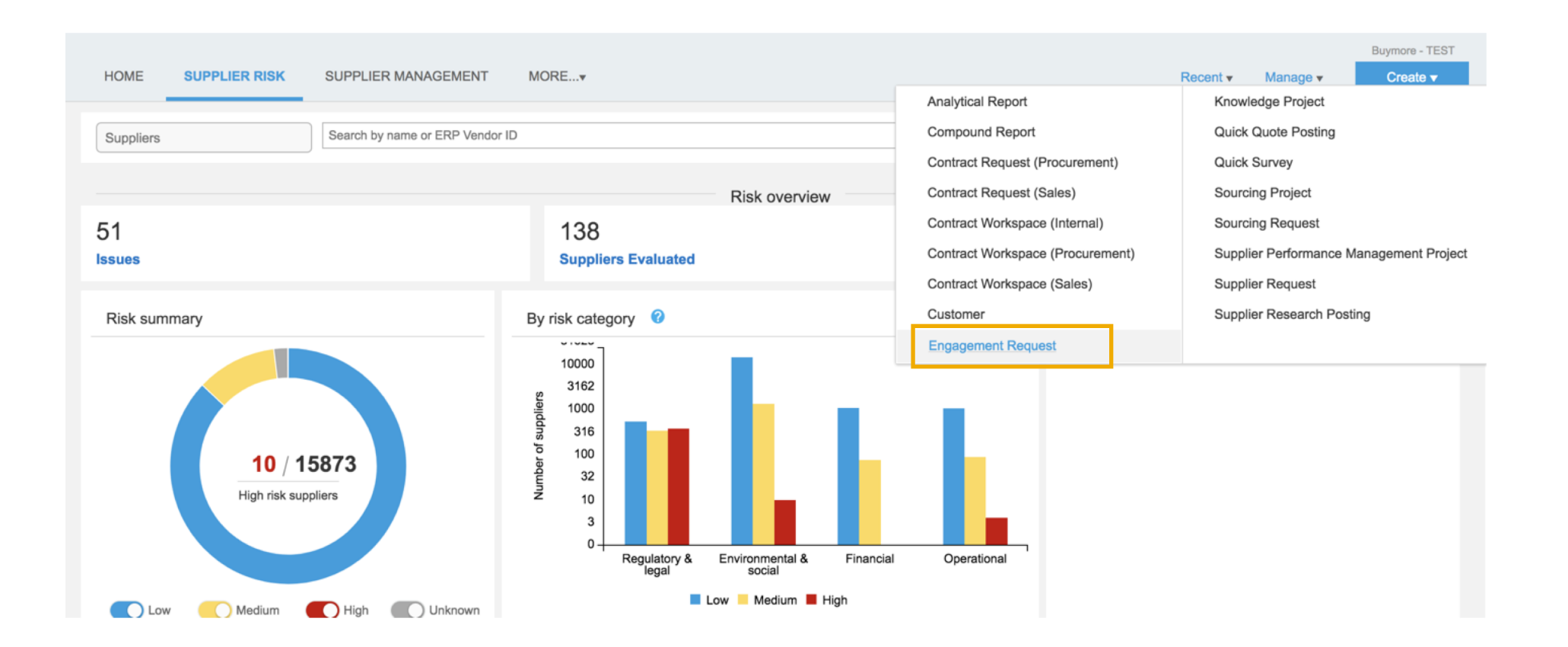

### 2. Compete Business Details

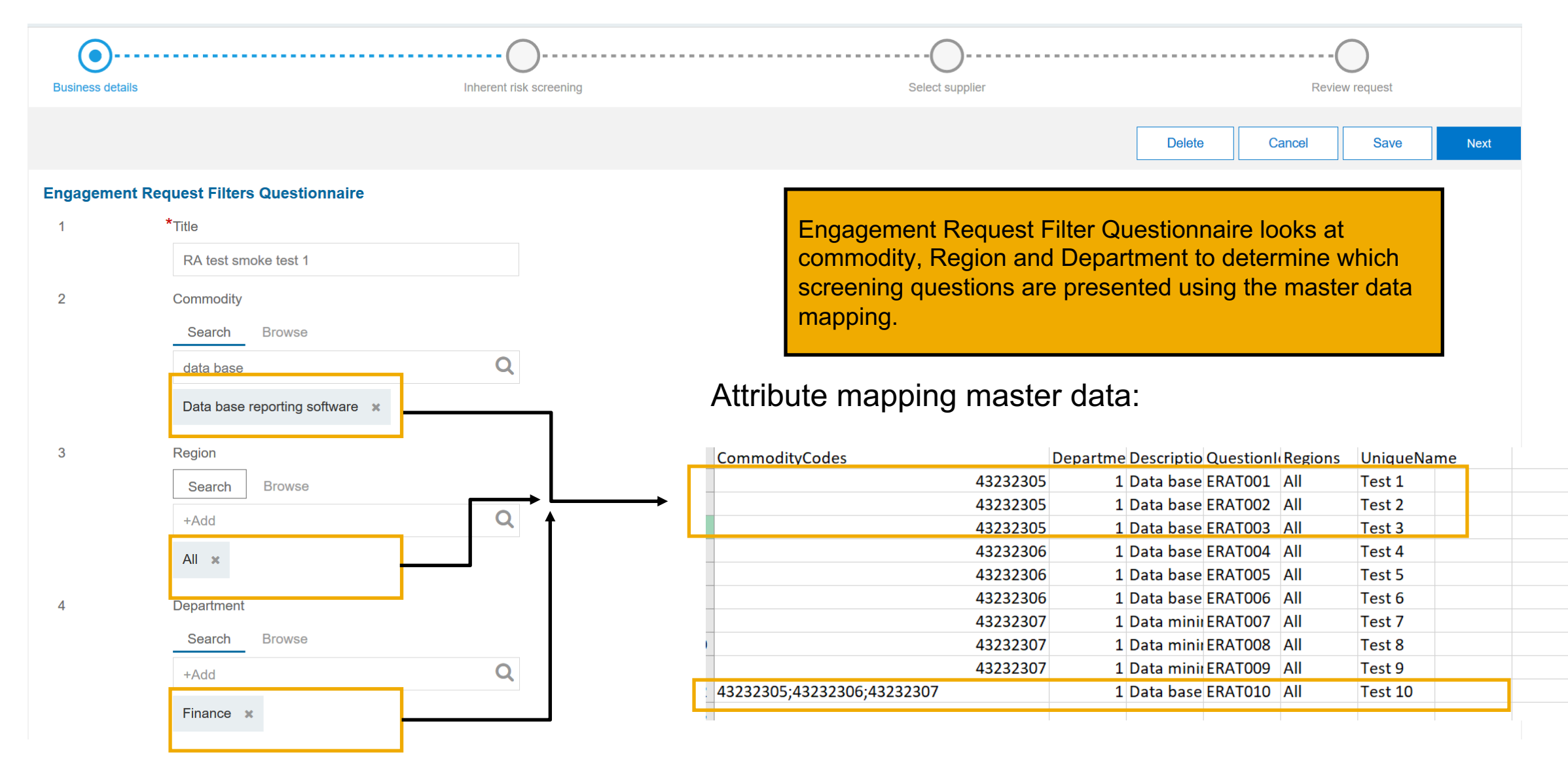

# 3. Complete Inherent Risk Screening Questions

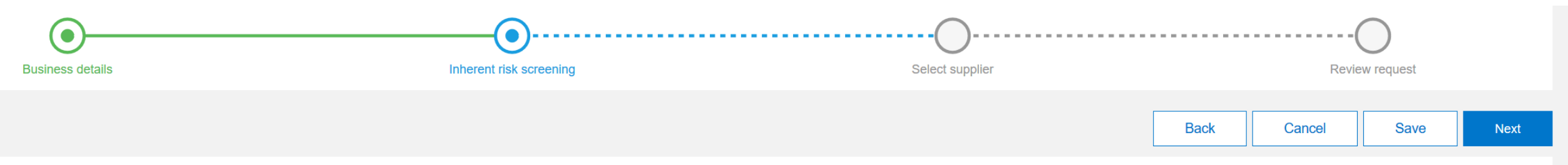

#### Engagement Request Screening Questionnaire (RA test smoke test 1)

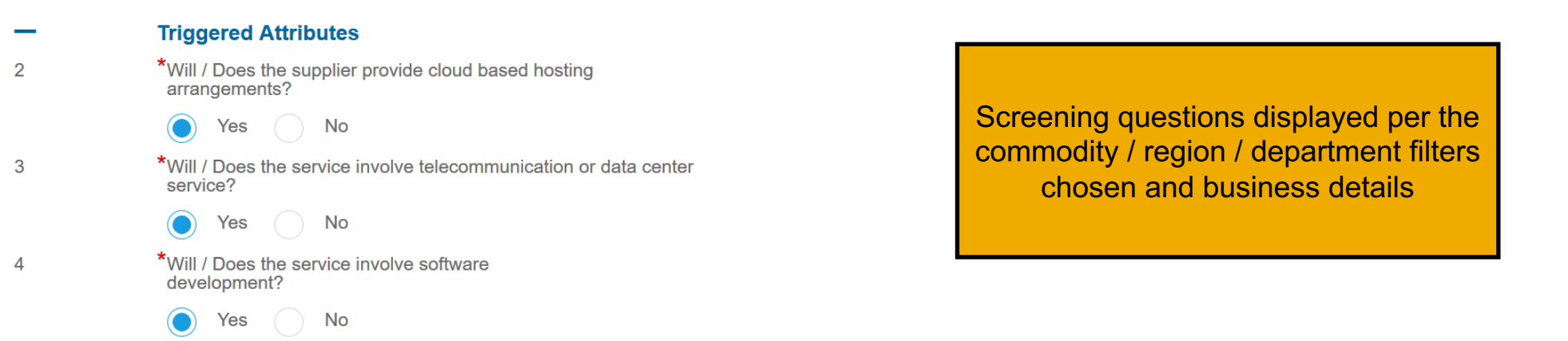

Will / does the service involve: The processing of cash or physical assets, including IT hardware with a book value >10 million Euro; OR Requires a Physical Security License; OR Information rated: Confidential or higher, Integrity is rated: High or Serious?

🔵 Yes 📄 No

11

| CommodityCodes             | Condition | Condition | Controllds              | Departme | Descriptio | Regions | UniqueName           |               |              |        |
|----------------------------|-----------|-----------|-------------------------|----------|------------|---------|----------------------|---------------|--------------|--------|
| 43232305                   | Yes       | ERAT001   | ITDR_check_Global       | 1        |            | All     | BCM Training-Repor   | ting Softwa   | re           |        |
| 43232305                   | Yes       | ERAT002   | ITDR_check_Singapore    | 1        |            | All     | Call Tree-Reporting  | Software      |              |        |
| 43232305                   | Yes       | ERAT003   | Critical_data_element   | 1        |            | All     | Capacity Manageme    | ent Policy-Re | eporting So  | ftware |
| 43232306                   | Yes       | ERAT004   | ITDR_check_Global       | 1        |            | All     | BCM Training-User I  | nterface      |              |        |
| 43232306                   | Yes       | ERAT005   | ITDR_check_Singapore    | 1        |            | All     | Call Tree-User Inter | ace           |              |        |
| 43232306                   | Yes       | ERAT006   | Critical_data_element   | 1        |            | All     | Capacity Manageme    | ent Policy-Us | ser Interfac | e      |
| 43232307                   | Yes       | ERAT007   | ITDR_check_Global       | 1        |            | All     | BCM Training-Minin   | g             |              |        |
| 43232307                   | Yes       | ERAT008   | ITDR_check_Singapore    | 1        |            | All     | Call Tree-Mining     |               |              |        |
| 43232307                   | Yes       | ERAT009   | Critical_data_element   | 1        |            | All     | Capacity Manageme    | ent Policy-M  | ining        |        |
| 43232305;43232306;43232307 | Yes       | ERAT010   | Internet_infrastructure | 1        |            | All     | InternetServices-All |               |              |        |
|                            |           |           |                         |          |            |         |                      |               |              |        |

### 4. Select supplier page – top of screen

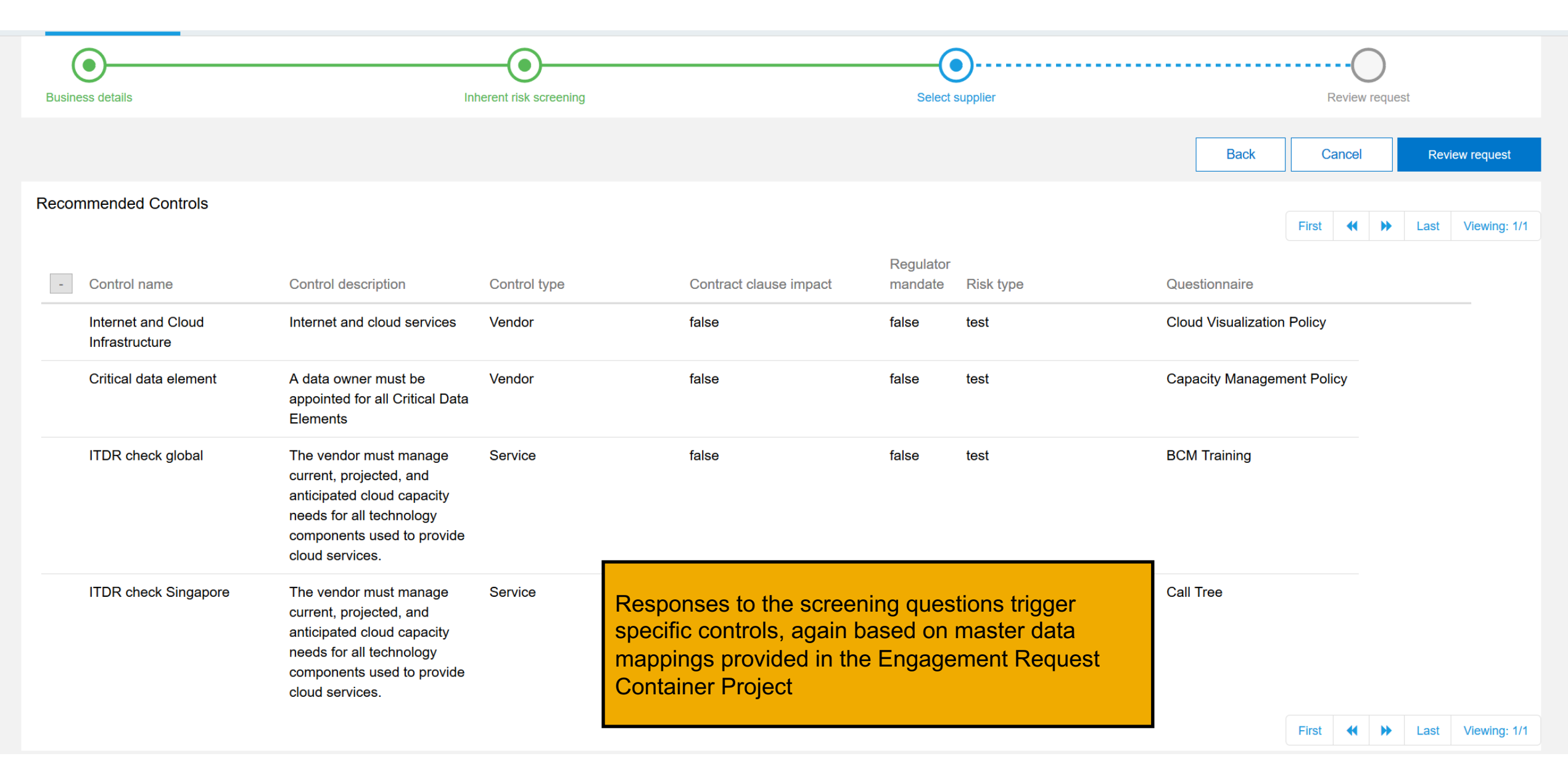

# 4. Select supplier step (this is what is shown at the bottom of the screen)

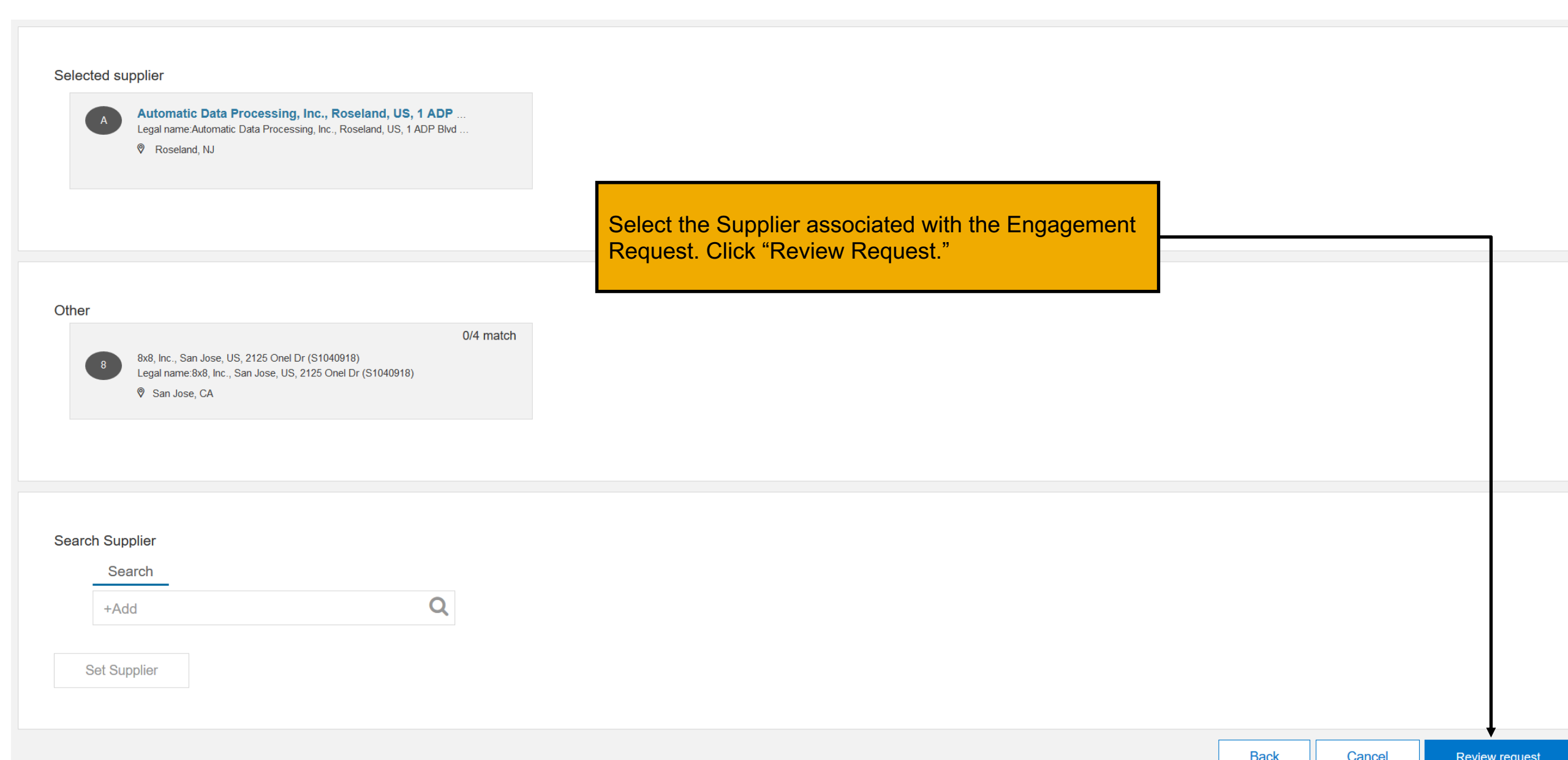

### 5. Review request – top of screen

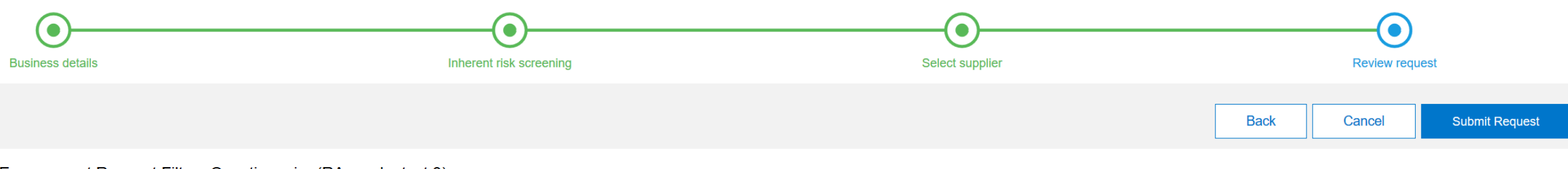

#### Engagement Request Filters Questionnaire (RA smoke test 3)

| 1 | Title      | RA smoke test 3              |
|---|------------|------------------------------|
| 2 | Commodity  | Data base reporting software |
| 3 | Region     | All                          |
| 4 | Department | Finance                      |

#### Engagement Request Screening Questionnaire (RA smoke test 3)

| -  | 1 Triggered Attributes                                                                                                    |     |
|----|----------------------------------------------------------------------------------------------------|-----|
| 2  | Will / Does the supplier provide cloud based hosting arrangements?                                                                                                    | Yes |
| 3  | Will / Does the service involve telecommunication or data center service?                                                                                                    | Yes |
| 4  | Will / Does the service involve software development?                                                                                                    | Yes |
| 11 | Will / does the service involve: The processing of cash or physical assets, including IT hardware with a book value >10 million Euro; OR Requires a Physical Security License; OR Information rated: Confidential or higher, Integrity is rated: High or Serious? | Yes |

#### Supplier

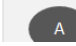

Automatic Data Processing, Inc., Roseland, US, 1 ADP Blvd Ste 1 (S1040931)

# 5. Review request – bottom of page

| Supplie | er                                                                                                    |                                |             |                                  |   |      |        |                |
|---------|----------------------------------------------------------------------------------------------------|--------------------------------|-------------|----------------------------------|---|------|--------|----------------|
|         | A Automatic Data Processing, Inc., Roseland, US, 1 ADP Blvd Ste 1 (S1040931)<br>Legal name:Automatic Data Processing, Inc., Roseland, US, 1 ADP Blvd Ste 1 |                                |             |                                  |   |      |        |                |
|         |                                                                                                    |                                |             |                                  |   |      |        |                |
| Contro  | ol Assessments                                                                                                    |                                | Shows the c | control assessments that are     |   |      |        |                |
| -       | Assessment Name                                                                                                    | Controls                       | recommond   | ended and any that are           |   |      |        |                |
| -       | Recommended assessments                                                                                                    |                                | been com    | ed that may have previously      |   |      |        |                |
|         | Call Tree                                                                                                    | ITDR check Singapore           |             |                                  |   |      | [      | Review         |
|         | BCM Training                                                                                                    | ITDR check global              |             |                                  |   |      |        | Review         |
|         | Capacity Management Policy                                                                                                    | Critical data element          |             |                                  |   |      |        | Review         |
|         | Cloud Visualization Policy                                                                                                    | Internet and Cloud Infrastruct | ure         |                                  | • |      | [      | Review         |
|         |                                                                                                    |                                |             | Submit the request after filling |   |      | L      |                |
| -       | Completed assessments                                                                                                    |                                |             | in and reviewing all request     |   |      |        |                |
|         |                                                                                                    |                                |             | details                          |   |      |        |                |
|         |                                                                                                    |                                |             |                                  |   |      |        |                |
|         |                                                                                                    |                                |             |                                  |   | Back | Cancel | Submit Request |

### 5. Request details page – top of page

| Engagement request detail                                     |               |                 |                    |                                       | Advanced view | View activities | Action <b>v</b> |
|---------------------------------------------------------------|---------------|-----------------|--------------------|---------------------------------------|---------------|-----------------|-----------------|
| Engagement Summary                                            |               |                 |                    |                                       |               |                 |                 |
| Engagement request                                            |               | Title           |                    | Status                                |               |                 |                 |
| WS1392522030                                                  |               | RA smoke test 5 |                    | Custom Request Approval - In Progress |               |                 |                 |
| Requestor                                                     |               | Owner           |                    | Requested on                          |               |                 |                 |
| ruchitest                                                     |               | ruchitest       |                    | Jul 7, 2018                           |               |                 |                 |
|                                                               |               |                 | Summary informatio | n about the                           |               |                 |                 |
| > Approval flow                                               |               |                 | Engagement R       | equest                                |               |                 |                 |
| Taska                                                         |               |                 |                    |                                       |               |                 |                 |
| Panding tasks (3)                                             |               |                 |                    |                                       |               |                 |                 |
| renuing tasks (5)                                             |               |                 |                    |                                       |               |                 |                 |
| Name                                                          | Action by     |                 | Start date         | Due date                              |               |                 |                 |
| Send Assessments                                              | Project Owner |                 |                    |                                       |               |                 |                 |
| Approval for Engagement Request Screening<br>Questionnaire    | ruchitest     |                 | Jul 8, 2018        |                                       |               | Аррго           | ve / Deny       |
| Approval for Engagement Request Container<br>Project Template | Project Owner |                 |                    |                                       |               | Add A           | opprovers       |
|                                                               |               |                 | Required workfl    | ow / tasks                            |               |                 |                 |

# 5. Request details page – bottom of page

- Risk Assessment Questionnaires

#### Engagement Request Filters Questionnaire (RA smoke test 5) 1 Title RA smoke test 5 Data base reporting software 2 Commodity All Commodities Information Technology Broadcasting and Telecommunications Filter questions and answers Software Data management and query software 3 Region All Department Finance Δ All Corporate Screening questionnaire Engagement Request Screening Questionnaire (RA smoke test 5) questions and answers 1 Triggered Attributes 2 Will / Does the supplier provide cloud based hosting arrangements? No Will / Does the service involve telecommunication or data center service? No 3 Will / Does the service involve software development? Yes 4 11 Will / does the service involve: The processing of cash or physical assets, including IT hardware with a book value >10 million Yes Euro; OR Requires a Physical Security License; OR Information rated: Confidential or higher, Integrity is rated: High or Serious?

#### Supplier

Choice Energy Services Retail, LP

Choice Energy Services Retail, LP

Contact name

sharada gurrum

#### Supplier being evaluated

| 5 Poquesta                                | onroval      |                       |
|-------------------------------------------|--------------|-----------------------|
| J. Nequest a                              | ppiovai      | View of approval step |
| <back<br>Engagement Task Detail</back<br> |              |                       |
|                                           | WS1392522030 |                       |

| 101002022000                                            |
|---------------------------------------------------------|
| RA smoke test 5                                         |
| Approval for Engagement Request Screening Questionnaire |
| ruchitest                                               |
| ruchitest                                               |
| Jul 7, 2018                                             |
|                                                         |

#### Engagement Request Screening Questionnaire (RA smoke test 5)

| -  | 1 Triggered Attributes                                                                                                    |     |
|----|----------------------------------------------------------------------------------------------------|-----|
| 2  | Will / Does the supplier provide cloud based hosting arrangements?                                                                                                    | No  |
| 3  | Will / Does the service involve telecommunication or data center service?                                                                                                    | No  |
| 4  | Will / Does the service involve software development?                                                                                                    | Yes |
| 11 | Will / does the service involve: The processing of cash or physical assets, including IT hardware with a book value >10 million Euro;<br>OR Requires a Physical Security License; OR Information rated: Confidential or higher, Integrity is rated: High or Serious? | Yes |

Deny

Approve

### 6. Request details page

Engagement request detail

Advanced view View activities Action

| Engagement Summary                                            |               |                 |             |                   |                                                                   |               |   |
|---------------------------------------------------------------|---------------|-----------------|-------------|-------------------|-------------------------------------------------------------------|---------------|---|
| Engagement request                                            |               | Title           |             | Status            |                                                                   |               |   |
| WS1392522030                                                  |               | RA smoke test 5 |             | Custom Trigger Ev | vidence and Control Process - In Progress                         |               |   |
| Requestor                                                     |               | Owner           |             | Requested on      |                                                                   |               |   |
| ruchitest                                                     |               | ruchitest       |             | Jul 7, 2018       |                                                                   |               |   |
|                                                               |               |                 |             |                   |                                                                   |               |   |
| ➤ Approval flow                                               |               |                 |             | Or                | ice Engagement is Approved, the click on 'Start' in order to send | e User<br>the |   |
| - Taska                                                       |               |                 |             |                   | recommended assessments                                           |               |   |
|                                                               |               |                 |             |                   |                                                                   |               |   |
| Pending tasks (2)                                             |               |                 |             |                   |                                                                   |               |   |
| Name                                                          | Action by     |                 | Start date  | Due date          |                                                                   |               |   |
| Send Assessments                                              | ruchitest     |                 | Jul 8, 2018 |                   |                                                                   | Start         |   |
| Approval for Engagement Request Container<br>Project Template | Project Owner |                 |             |                   |                                                                   | Add Approvers | _ |
| Completed Tasks (1)                                           |               |                 |             |                   |                                                                   |               |   |
| Name                                                          | Completed by  |                 | Start date  | Completed date    |                                                                   |               |   |
| Approval for Engagement Request Screening<br>Questionnaire    | ruchitest     |                 | Jul 8, 2018 | Jul 8, 2018       |                                                                   | View          |   |
|                                                               |               |                 |             |                   |                                                                   |               |   |

| Engagement request detail                                     | ement request detail             |                                    | Advanced view  | /iew activities             | Action |          |  |
|---------------------------------------------------------------|----------------------------------|------------------------------------|----------------|-----------------------------|--------|----------|--|
| Engagement Summary                                            |                                  |                                    |                |                             |        |          |  |
| Engagement request<br>WS1392522030                            | The Reco                         | mmended Assessments have been sent | nce and Co     | ntrol Process - In Progress |        |          |  |
| Requestor<br>ruchitest                                        | ruchitest                        |                                    | Эці 7, 2018    |                             |        |          |  |
| > Approval flow                                               | Notification that the successful | assessment was                     |                |                             |        | _        |  |
| Pending tasks (2)                                             |                                  |                                    |                |                             | _      |          |  |
| Name                                                          | Action by                        | Start date                         | Due date       |                             |        |          |  |
| Send Assessments                                              | ruchitest                        | Jul 8, 2018                        |                |                             |        | Start    |  |
| Approval for Engagement Request Container<br>Project Template | Project Owner                    |                                    |                |                             | Add Ar | oprovers |  |
| Completed Tasks (1)                                           |                                  |                                    |                |                             |        |          |  |
| Name                                                          | Completed by                     | Start date                         | Completed date |                             |        |          |  |
| Approval for Engagement Request Screening<br>Questionnaire    | ruchitest                        | Jul 8, 2018                        | Jul 8, 2018    |                             |        | View     |  |

# **Supplier e-mail Notifications**

Notifications sent via e-mail to suppliers to respond to assessment questions

| ruchitest<br>Action needed: Complete questionnaire from Buymore - TEST<br><https: ariba="" email="" en_us="" html="" image_email_header_black.jpg="" images="" resource="" s1.ariba.com="" s4=""></https:> | Hello R | G<br>3:42 P<br>uchi   | N N |
|----------------------------------------------------------------------------------------------------|---------|-----------------------|-----|
| ruchitest<br>Action needed: Complete questionnaire from Buymore - TEST<br><https: ariba="" email="" en_us="" html="" image_email_header_black.jpg="" images="" resource="" s1.ariba.com="" s4=""></https:> | Hello R | <b>3:42 P</b><br>uchi | M   |
| ruchitest<br>Action needed: Complete questionnaire from Buymore - TEST<br><https: ariba="" email="" en_us="" html="" image_email_header_black.jpg="" images="" resource="" s1.ariba.com="" s4=""></https:> | Hello R | <b>3:42 P</b><br>uchi | M   |
| ruchitest<br>Action needed: Complete questionnaire from Buymore - TEST<br><https: ariba="" email="" en_us="" html="" image_email_header_black.jpg="" images="" resource="" s1.ariba.com="" s4=""></https:> | Hello R | <b>3:42 P</b><br>uchi | M   |
| DL Ariba Confluence<br>[confluence] Supplier Management > Supplier Management<br>There's 1 new edit on this page                                                                                           |         | 3:11 A                | M   |
| DL Ariba Confluence<br>[confluence] Supplier Management > SM - Make code compatible to HANA database                                                                                                    |         | 3:09 A                | M   |
| Yesterday                                                                                                    |         |                       |     |

You forwarded this message on 7/8/2018 9:11 PM.

#### SAP Ariba M

Hello Ruchi Aswal,

Buymore - TEST has invited you to complete a questionnaire. This is required so Automatic Data Processing, Inc. can do business with Buymore - TEST.

Questionnaire Overview

Questionnaire name: BCM Training Respond by: Sun, 08 Jul, 2018

#### Submit questionnaire

Best,

SAP Ariba team

Buymore - TEST sourcing site, Event Doc1392510401: BCM Training, Realm: buymore-T, Message ID: MSG56389555, Submit questionnaire

# 7. Supplier questionnaire page

| Questionnaires             |               |                   | <b>=</b>      |
|----------------------------|---------------|-------------------|---------------|
| Title                      | ID            | End Time ↓        | Status        |
| ▼ Status: Open (4)         |               |                   |               |
| BCM Training               | Doc1392510451 | 8/7/2018 11:07 PM | Not Responded |
| Capacity Management Policy | Doc1392510441 | 8/7/2018 11:07 PM | Not Responded |
| Cloud Visualization Policy | Doc1392510431 | 8/7/2018 11:07 PM | Not Responded |
| Call Tree                  | Doc1392510421 | 8/7/2018 11:07 PM | Not Responded |

| Risk questionnaires for the supplier to complete appear under the "questionnaire" section on the Ariba |
|----------------------------------------------------------------------------------------------------|
| network.                                                                                               |
| All modular questionnaires appear here as well.                                                        |
| on the name of the assessment.                                                                         |

t

### 7. Buyer user viewing Engagement Request details page

| ▼ Tasks                                                       |               |                                                                                                    |                |                                                           |               |
|---------------------------------------------------------------|---------------|----------------------------------------------------------------------------------------------------|----------------|-----------------------------------------------------------|---------------|
| Pending tasks (5)                                             |               |                                                                                                    |                |                                                           |               |
| Name                                                          | Action by     | Start date                                                                                           | Due date       |                                                           |               |
| ITDR check Singapore Control Review                           | ruchitest     | Jul 8, 2018                                                                                          |                |                                                           | Review        |
| ITDR check global Control Review                              | ruchitest     |                                                                                                    |                |                                                           |               |
| Critical data element Control Review                          | ruchitest     | ITDR check Singapore review has been<br>triggered because the assessment (call tree<br>was completed |                |                                                           |               |
| Internet and Cloud Infrastructure Control Review              | ruchitest     |                                                                                                    |                |                                                           |               |
| Approval for Engagement Request Container<br>Project Template | Project Owner |                                                                                                    |                |                                                           | Add Approvers |
| Completed Tasks (6)                                           |               |                                                                                                    |                |                                                           |               |
| Name                                                          | Completed by  | Start date                                                                                           | Completed date | Assessments are now in                                    |               |
| Send Assessments                                              | ruchitest     | Jul 8, 2018                                                                                          | Jul 8, 2018    | completed status. Clicking<br>on 'View' takes the user to | View          |
| Approval for Engagement Request Screening<br>Questionnaire    | ruchitest     | Jul 8, 2018                                                                                          | Jul 8, 2018    | the assessment responses page.                            | View          |
| ITDR check Singapore : Call Tree                              | ruchitest     | Jul 8, 2018                                                                                          | Jul 8, 2018    |                                                           | View          |
| ITDR check global : BCM Training                              | ruchitest     | Jul 8, 2018                                                                                          | Jul 8, 2018    |                                                           | View          |
| Critical data element : Capacity Management Policy            | ruchitest     | Jul 8, 2018                                                                                          | Jul 8, 2018    |                                                           | View          |

### 8. Control effectiveness review page

|                      | User marks the control review as e responses | ffective or ineffective based on the | control review                                                                               | Back                                         | Ineffective           | Effective |
|----------------------|----------------------------------------------|--------------------------------------|----------------------------------------------------------------------------------------------|----------------------------------------------|-----------------------|-----------|
| Control review       |                                              |                                      |                                                                                              | · ·                                          |                       |           |
| Control ID           | Control name                                 |                                      | Control description                                                                          |                                              |                       |           |
| ITDR_check_Singapore | ITDR check Sing                              | apore                                | The vendor must manage current, proje<br>capacity needs for all technology comp<br>services. | ected, and anticipate<br>onents used to prov | ed cloud<br>ide cloud |           |
| Control type         | Contract clause                              | mpact                                | Regulator mandate                                                                            |                                              |                       |           |
| Service              | true                                         |                                      | true                                                                                         |                                              |                       |           |
| Risk type            | Control owner                                |                                      | Decision maker                                                                               |                                              |                       |           |
| test                 | ITDR team                                    |                                      | Project Owner                                                                                |                                              |                       |           |
|                      |                                              |                                      |                                                                                              |                                              |                       |           |
| Risk assessment      |                                              |                                      |                                                                                              |                                              |                       |           |
| Assessment ID Assess | sment name                                   |                                      |                                                                                              |                                              |                       |           |
| WS1392510418 Call Tr | ee                                           | Review                               |                                                                                              |                                              |                       |           |

### 8. Process flow (will be renamed from 'Approval flow')

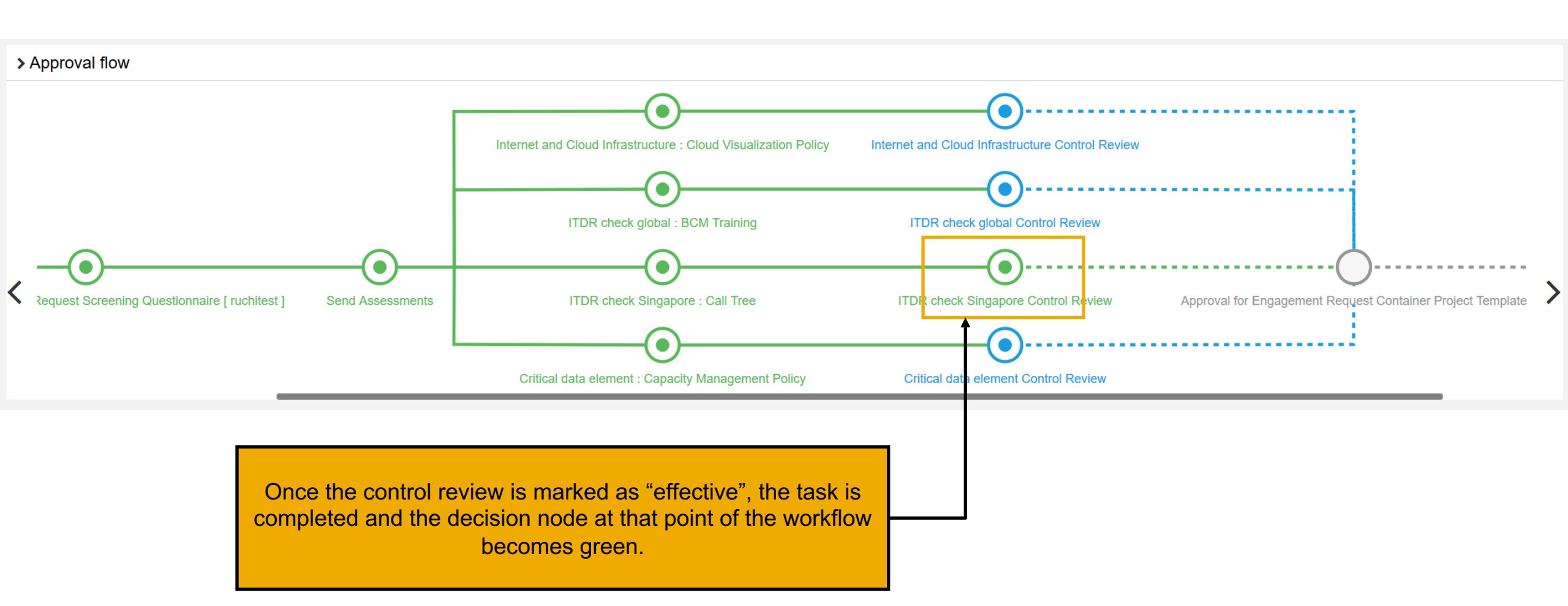

# 9. Final Project Review

| < Back<br>Engagement Task Detail |                                      |                                               | Deny                                    | Approve |
|----------------------------------|--------------------------------------|-----------------------------------------------|-----------------------------------------|---------|
| Engagement request:              | WS1447247654                         |                                               |                                         | Ť       |
| Engagement Title:                | tpn-buymore-0830-007                 |                                               |                                         |         |
| Task Title:                      | Approval for Third Party Risk Status |                                               |                                         |         |
| Requestor:                       | ruchitest                            |                                               |                                         |         |
| Owner:                           | ruchitest                            |                                               |                                         |         |
| Requested on:                    | Aug 29, 2018                         |                                               |                                         |         |
|                                  |                                      |                                               |                                         | _       |
|                                  |                                      |                                               |                                         |         |
|                                  |                                      |                                               |                                         |         |
|                                  |                                      |                                               |                                         |         |
|                                  |                                      |                                               |                                         |         |
|                                  |                                      |                                               |                                         |         |
|                                  |                                      |                                               |                                         |         |
|                                  |                                      |                                               |                                         |         |
|                                  |                                      | Once all controls have been completed and rev | viewed.                                 |         |
|                                  |                                      | the engagements is approved or denied         | , i i i i i i i i i i i i i i i i i i i |         |
|                                  |                                      | and ongegemente to approved of defied.        |                                         |         |

# Enhanced engagement risk management with controls framework - How to enable feature

This feature is "off" by default.

In order to enable the feature in a realm, please submit a Service Request to Ariba Customer Support to enable the following features:

- 1. New engagement request process (ID: <u>SR-EngagementRequest</u>)
- 2. Questionnaire Management (ID: <u>SM-6130</u>)
- 3. "Supplier360Questionnaire" in SM admin, as this will give access to Questionnaire Tile in the Supplier 360

Note: The following capabilities supported on the current engagement risk process are not yet built in the enhanced engagement risk manage with controls framework:

- Inherent risk scores
- Optional supplier selection during request submission
- Ad-hoc risk controls / assessments